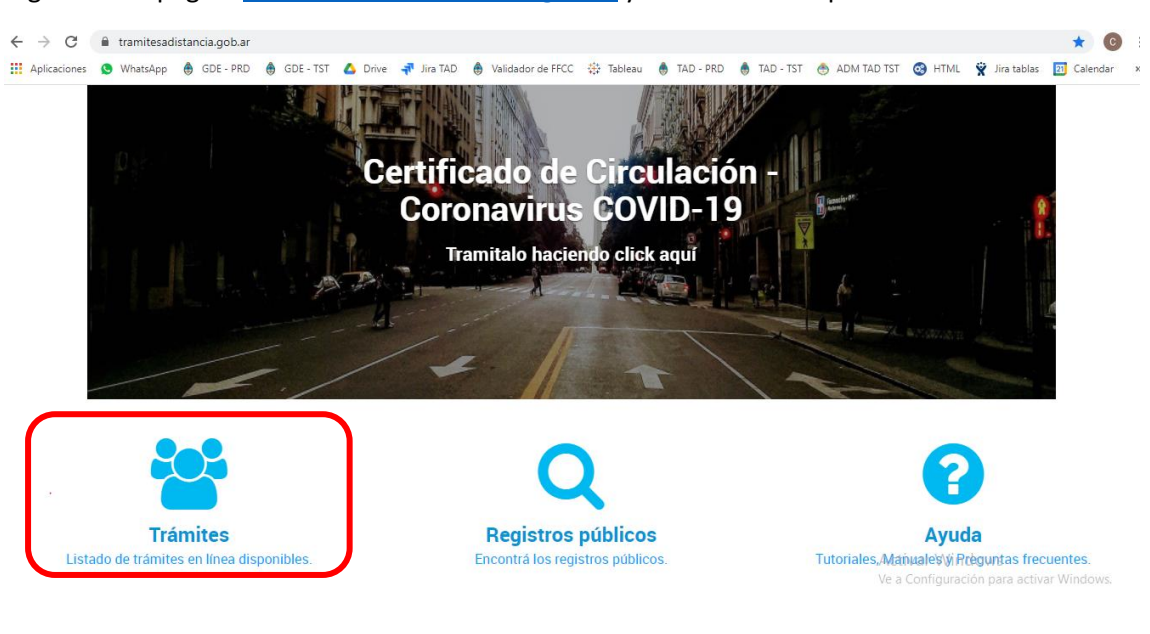

Ingresar a la página <u>www.tramitesadistancia.gob.ar</u> y seleccionar la opción "Trámites":

Seleccionar la forma de ingresar, en este caso "AFIP"

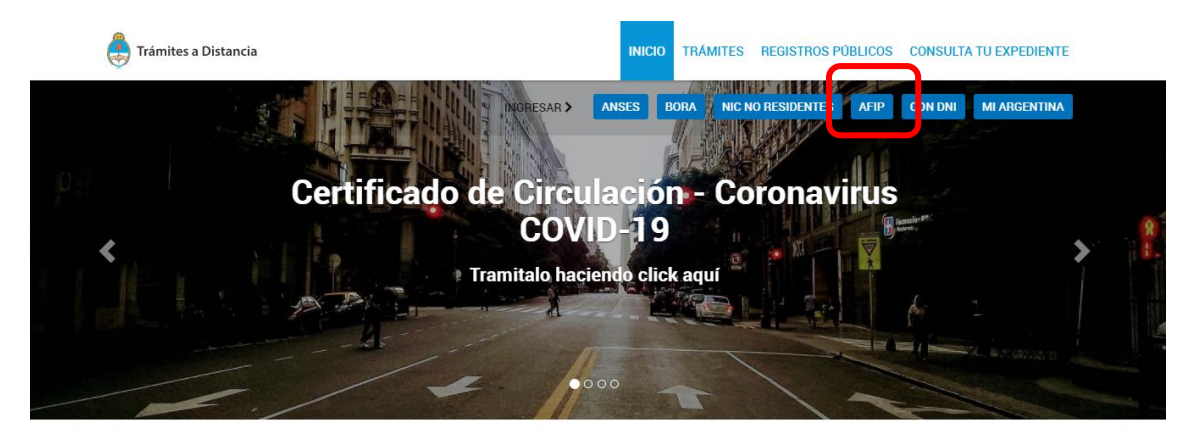

Buscar trámite, organismo, categoría, temas...

Activar Windows Ve a Configuración para activar Windows

Ingresá tu CUIT y Clave Fiscal:

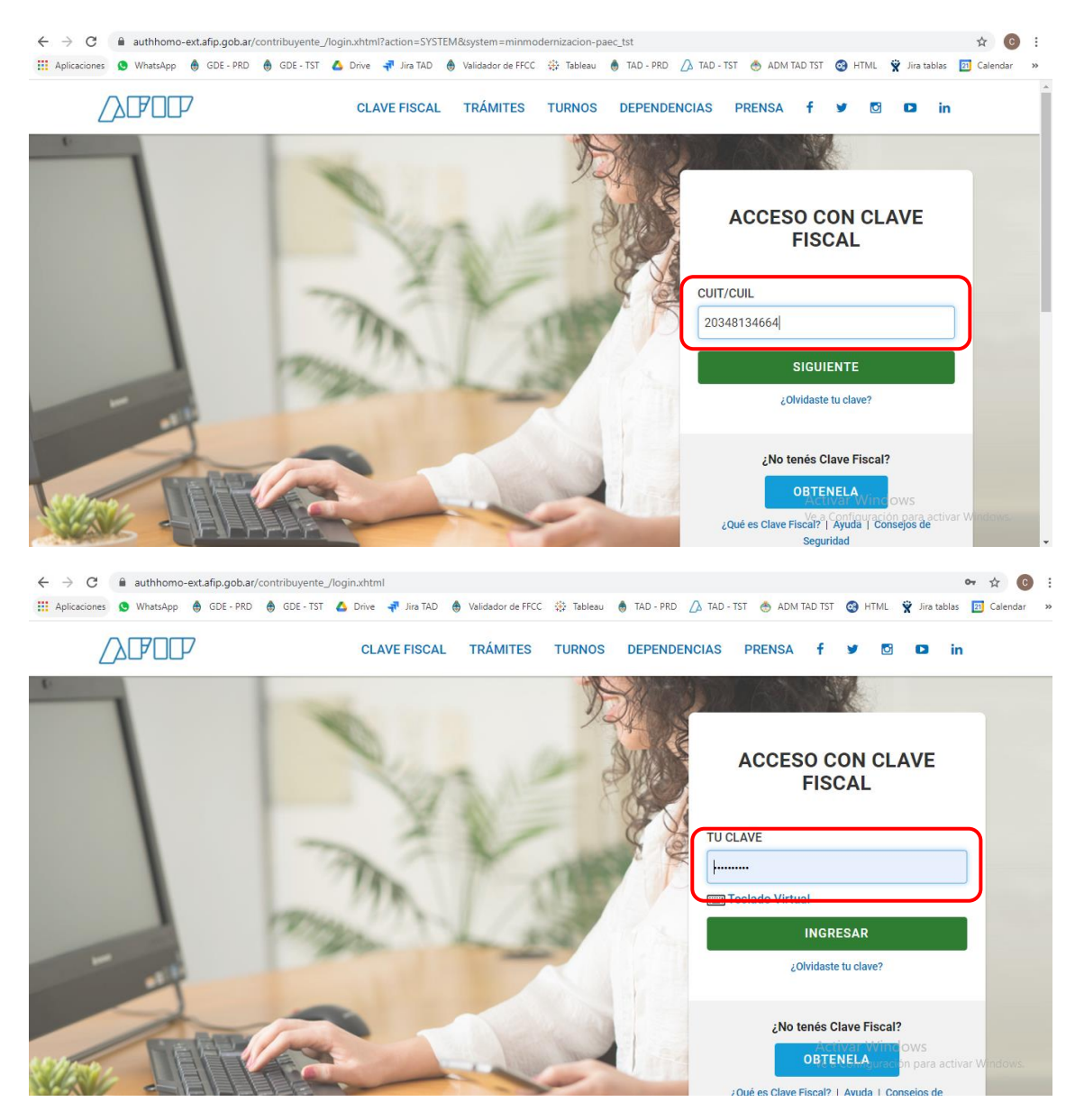

En el margen izquierdo superior indicá que vas a actuar en representación de la institución correspondiente desde el botón "Seleccione a quién representar":

| <u> </u>                                                          |                         |                                                                                                    |                        |                            |
|-------------------------------------------------------------------|-------------------------|----------------------------------------------------------------------------------------------------|------------------------|----------------------------|
| Seleccione a quién representar                                    | •                       |                                                                                                    |                        | LESLIE ANN CHRISTINE +     |
| Iniciar Trámite                                                   |                         |                                                                                                    |                        |                            |
| Busca tu trámite por Nombre, Organis                              | mo o Temática relaciona | ıda                                                                                                    |                        |                            |
|                                                                   |                         |                                                                                                    |                        | _                          |
| Bu                                                                | scar trámite, orga      | anismo, categoría, temas                                                                               |                        | Q                          |
|                                                                   |                         |                                                                                                    |                        |                            |
|                                                                   |                         | Tenés 3096 trámites disp                                                                               | onibles                |                            |
|                                                                   |                         | •                                                                                                    |                        |                            |
| Organismo                                                         |                         |                                                                                                    |                        |                            |
| <b>Organismo</b><br>edfdv                                         | 5                       | Actualización de Datos Pera<br>#Ministerio de Agroindustria #Actua                                     | sonales<br>alizaciones |                            |
| Organismo<br>eddv<br>ANSES                                        | 0                       | Actualización de Datos Per<br>#Ministerio de Agroindustria #Actua<br>Actualización de Datos Personales | sonales<br>alizaciones |                            |
| Organismo<br>edfdv<br>ANSES<br>Ministerio de Relaciones Exteriore | G<br>G<br>ş y Culto (B) | Actualización de Datos Per<br>#Ministerio de Agroindustria #Actu<br>Actualización de Datos Personales  | sonales<br>alizaciones | € DETALLES UNICIAR TRÂMITE |

## Dirigirse a la solapa "MIS TRAMITES"

| 🚑 Trámites a Distancia                              |                 |              |                                                             | INICIAR TRÁMITE | MIS TRÁMITES | NOTIFICACIONES     | CONSULTA                 |
|-----------------------------------------------------|-----------------|--------------|-------------------------------------------------------------|-----------------|--------------|--------------------|--------------------------|
| LA DAMA ERIKA                                       | •               |              |                                                             |                 |              | LESLIE AN          |                          |
| Iniciar Trámite<br>Busca tu trámite por Nombre, Org | anismo o Temáti | ca relaciona | ada                                                         |                 |              |                    |                          |
|                                                     | Buscar trán     | nite, orga   | anismo, categoría, temas                                    |                 | C            | ٩                  |                          |
|                                                     |                 |              | Tenés 3096 trámites di                                      | sponibles       |              |                    |                          |
| Organismo                                           |                 |              |                                                             | _               |              |                    |                          |
| edfdv                                               |                 | 6            | Actualización de Datos H<br>#Ministerio de Agroindustria #A | Personales      |              |                    |                          |
| ANSES                                               |                 | 8            | Actualización de Datos Personales                           |                 |              |                    |                          |
| Ministerio de Relaciones Exter                      | riores y Culto  | 13           |                                                             |                 |              | ♦ DETALLES \\\INIC | <u>AB, TRÁMITE</u>       |
| Prueba2                                             |                 | 27           |                                                             |                 |              | Ve a Configuració  | in para activar Windows. |

Dirigirse a la sección "Tareas pendientes", donde va a aparecer el expediente con el que se solicitó la inscripción al subsidio en estado SUBSANACIÓN:

| 뤚 Trámites a Di                | stancia                                                             | INICIAR TRÁMIT                               | E MIS TRÁMITES  | NOTIFICACIONES CONSULTA                              |       |  |  |  |
|--------------------------------|---------------------------------------------------------------------|----------------------------------------------|-----------------|------------------------------------------------------|-------|--|--|--|
| LA DAMA ERIKA                  | . ▼                                                                 |                                              |                 | LESLIE ANN CHRISTINE +                               |       |  |  |  |
| NUEVA                          | Buscar por nombre, referencia, estado de trámite o usuario em       | isor de tarea de firma.                      |                 | Q                                                    |       |  |  |  |
|                                | Tareas pendientes                                                   |                                              |                 |                                                      |       |  |  |  |
| Tareas pendientes<br>Iniciados | La visualización de sus trámites y/o tareas está sujeta al nivel de | e autenticación utilizado al iniciar sesión. |                 |                                                      |       |  |  |  |
| Borradores                     | Nombre ≑                                                            | Referencia 🗢                                 | Estado ≑        | Creación ≑                                           |       |  |  |  |
| Finalizados                    | 🗈 Inscripción al Subsidio Único de E                                | Por favor completar el formulario "Pl        | SUBSANACION     | 05/01/2021                                           | :     |  |  |  |
| Mi unidad<br>Mis Compartidos   | Solicitud de Certificado de Import                                  | Proyecto de Investigación acreditad          | FIRMAR DOCUMENT | 0 29/10/2020                                         | :     |  |  |  |
| Compartidos Conmigo            | 🗈 Solicitud de Recupero de Costos p                                 | Declaración Jurada                           | FIRMAR DOCUMENT | 0 16/10/2020                                         | :     |  |  |  |
|                                | Solicitud de Recupero de Costos p                                   | Declaración Jurada                           | FIRMAR DOCUMENT | 0 16/10/2020                                         | :     |  |  |  |
|                                | Solicitud de Recupero de Costos p                                   | Declaración Jurada                           | FIRMAR DOCUMENT | 0 07/10/2020                                         | :     |  |  |  |
|                                |                                                                     |                                              |                 | Activar Windows<br>Ve a Configuración para activar W | indow |  |  |  |
|                                | Mostrando 1 a 5 de 7- ver: 5                                        | <ul> <li>« Anterior 1 2</li> </ul>           | Siguiente »     | - '                                                  |       |  |  |  |

Apretar el botón que está a la derecha (3 puntos) y seleccionar la opción "Subsanar trámite":

| LA DAMA ERIKA                       | •                                                              |                                                  |                                  | LESLIE ANN CHRISTINE +                          |  |
|-------------------------------------|----------------------------------------------------------------|--------------------------------------------------|----------------------------------|-------------------------------------------------|--|
| NUEVA                               | Buscar por nombre, referencia, estado de trámite o usuario     | ٩                                                | <b>₽</b> + <i>p</i> <sup>C</sup> |                                                 |  |
| CARPETA                             | Tareas pendientes                                              |                                                  |                                  |                                                 |  |
| <b>areas pendientes</b><br>niciados | La visualización de sus trámites y/o tareas está sujeta al niv | el de autenticación utilizado al iniciar sesión. |                                  |                                                 |  |
| Borradores                          | Nombre 🗘                                                       | Referencia ≑                                     | Estado ≑                         | Creación ≑                                      |  |
| Finalizados                         | Inscripción al Subsidio Único de E                             | Por favor completar el formulario "Pl            | SUBSANACION                      | 05/01/2021                                      |  |
| /li unidad<br>/lis Compartidos      | Solicitud de Certificado de Import                             | Proyecto de Investigación acreditad              | FIRMAR DOCUMENTO                 | <b>L</b> Compartir                              |  |
| Compartidos Conmigo                 | 🚯 Solicitud de Recupero de Costos p                            | Declaración Jurada                               | FIRMAR DOCUMENTO                 | 🖋 Subsanar trámite                              |  |
|                                     | Solicitud de Recupero de Costos p                              | Declaración Jurada                               | FIRMAR DOCUMENTO                 | 16/10/2020                                      |  |
|                                     |                                                                | Declaración Jurada                               | FIRMAR DOCUMENTO                 | 07/10/2020                                      |  |
|                                     | Solicitud de Recupero de Costos p                              |                                                  |                                  |                                                 |  |
|                                     | Solicitud de Recupero de Costos p                              |                                                  | Act<br>Ve a                      | var Windows<br>Configuración para activar Windo |  |

Leer con atención el cartel rosado que aparece en la parte de arriba donde el organismo explica en qué consiste y lo que hay que tener en cuenta para realizar correctamente la rendición:

| "Factura" | pletar el formulario "Planilla de rendición de comprobantes" con los datos de cada factura | y adjuntar todas las facturas en el documento |
|-----------|--------------------------------------------------------------------------------------------|-----------------------------------------------|
|           | ۰                                                                                          |                                               |
|           |                                                                                            |                                               |
|           |                                                                                            |                                               |
|           | Adjuntá documentación:                                                                     |                                               |

Para completar el formulario "Planilla de Rendición de Comprobantes" apretar el botón a la derecha COMPLETAR. Puede completar los datos de varios comprobantes, apretando el signo "+" en el formulario.

Para adjuntar los comprobantes en el documento "Factura" apretar el botón a la derecha ADJUNTAR y elegir el documento guardado en su dispositivo. Puede adjuntar todos los comprobantes que desee, volviendo a apretar el botón ADJUNTAR.

| Por favor completar el formulario "Planilla de rendición de comprobantes" con los datos de cada factura y adjun<br>"Factura" | tar todas las facturas en el documento                                           |
|----------------------------------------------------------------------------------------------------|----------------------------------------------------------------------------------|
|                                                                                                    |                                                                                  |
| Adjuntá documentación:                                                                                                    |                                                                                  |
| Los documentos marcados con <b>*</b> son obligatorios.<br>Planilla de Rendición de Comprobantes *                            | COMPLETAR                                                                        |
| Factura 🌟                                                                                                    | N ADJUNTAR                                                                       |
|                                                                                                    | Activar Windows<br>Ve a Configuración para activar Windows.<br>CONFIRMAR TRAMITE |

Una vez completado el formulario y adjuntadas las facturas, seleccionar el botón CONFIRMAR TRÁMITE y debe aparecer el mensaje "La tarea de subsanación ha sido completada con éxito".

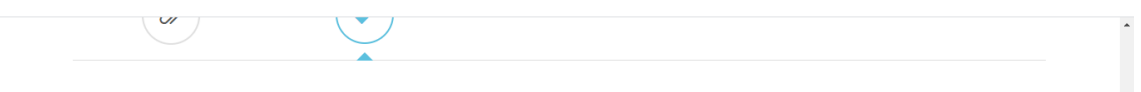

| Inscripci<br>Comunic<br>de la Rep | ión al Subsidio Único de Emergencia a S<br>cación Audiovisual de Gestión Privada s<br>pública Argentina - SUM.AR | Servicios de<br>sin fines de lucro |                        |
|-----------------------------------|----------------------------------------------------------------------------------------------------|------------------------------------|------------------------|
| Información co                    | omplementaria                                                                                                    |                                    |                        |
|                                   | Código de expediente: EX-2020-00320482APN-SSGA#MM                                                                |                                    |                        |
| Documentación a                   | asociada:                                                                                                    |                                    |                        |
| Fecha                             | Tipo de documento                                                                                                | Acciones                           |                        |
| Jan 5, 2021                       | Constancia de apoderamiento                                                                                      | *                                  |                        |
| Dec 23, 2020                      | Constancia de apoderamiento                                                                                      | Ł                                  |                        |
| Dec 23, 2020                      | Declaración Jurada                                                                                               | 📥 Activar Win                      | dows                   |
|                                   |                                                                                                    | Ve a Configurac                    | ión nara activar Wind: |